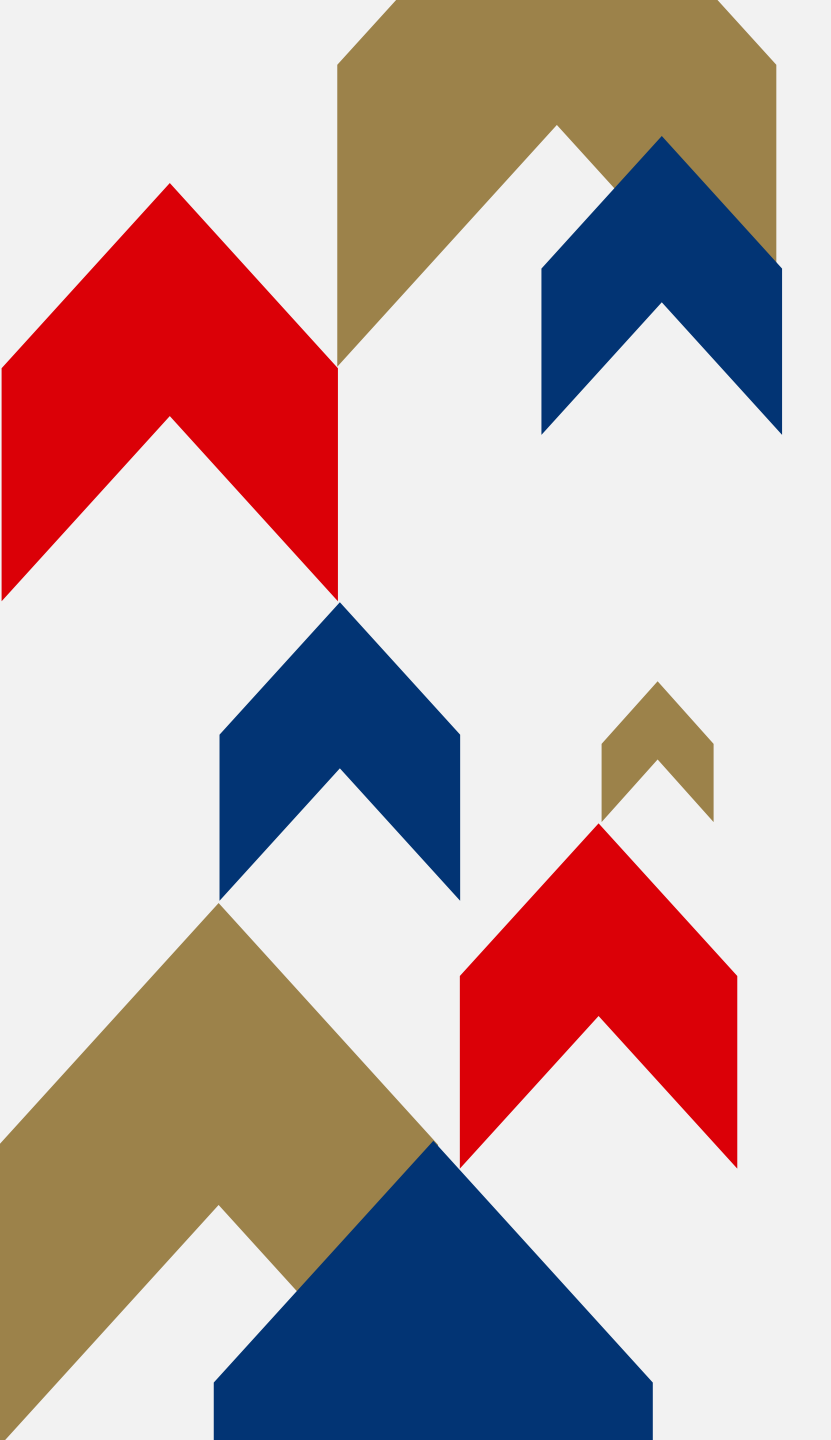

# Arsenal

# ARSENAL My Network

### CREATING, ADDING & REMOVING GUIDE

### WHAT IS MY NETWORK?

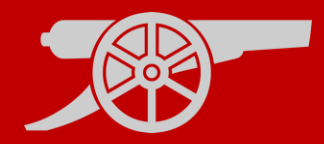

#### What is My Network?

'My Network' is a feature of your online ticketing account which can be accessed via <a href="https://www.eticketing.co.uk/arsenal/MyAccount/MyNetwork">https://www.eticketing.co.uk/arsenal/MyAccount/MyNetwork</a>

Once a supporter has been added to your Network, you will be able to **purchase tickets** with them in the **same transaction**, or **on their behalf** (subject to availability).

This feature will also allow you to **manage the accounts** of friends or family members, should they be at the relevant level to do so.

#### WHAT IS MY NETWORK?

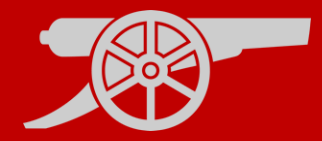

**Step 1:** To set up your network, visit <u>www.eticketing.co.uk/arsenal</u> and Log In to your account using the button in the top right-hand side of the screen.

**Step 2:** Then, click the head and shoulders icon again to access account information and click on **'View Account Menu'.** 

VIEW ACCOUNT MENU

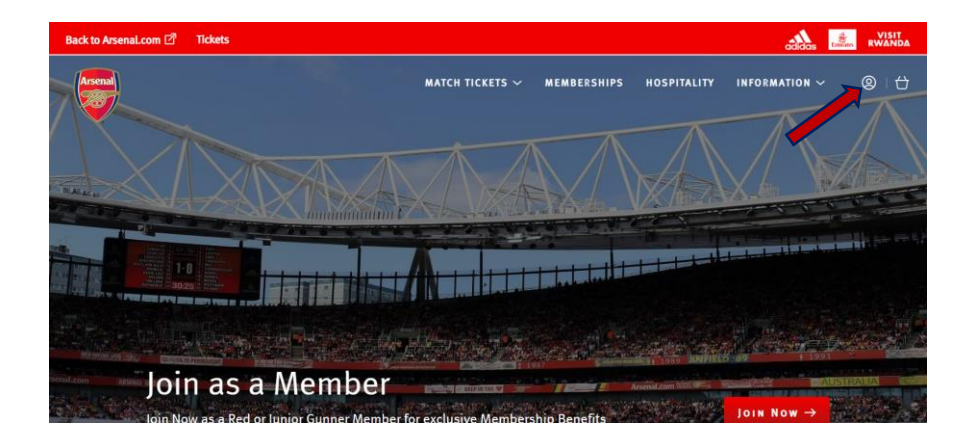

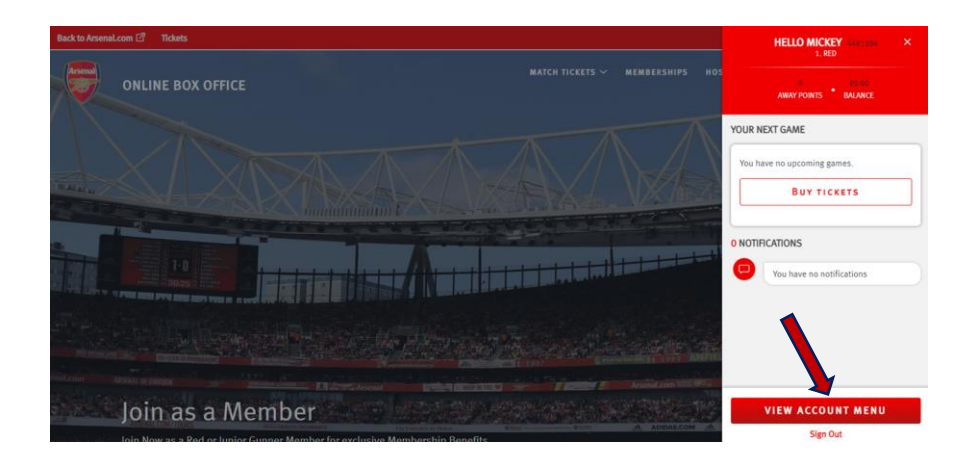

ADDING TO MY NETWORK GUIDE

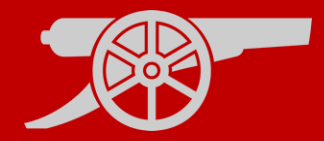

## Step 3: Click on 'Account Management' and then 'Network'.

 $\sim$ 

**E** ACCOUNT MANAGEMENT

Network (3)

## **Step 4:** To add someone to your Network, click on **'Add Members'**.

ADD MEMBERS

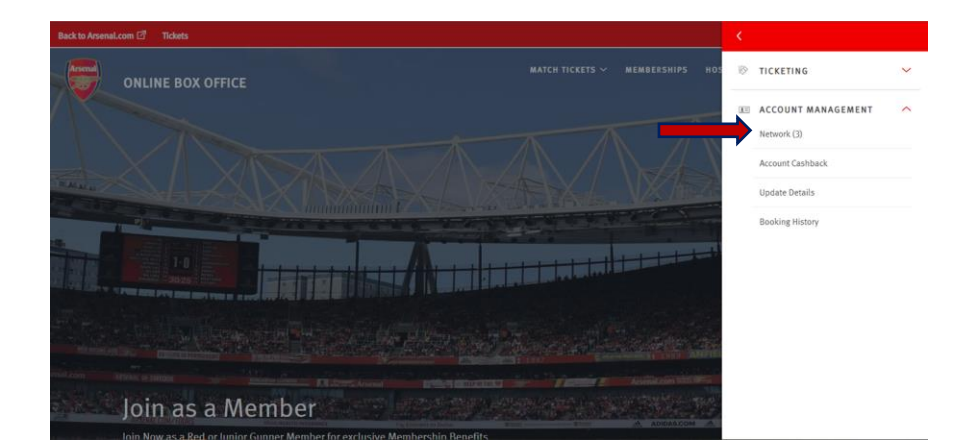

| MY NETWORK                                                                                                    |
|----------------------------------------------------------------------------------------------------|
| ADD FRIENDS, FAMILY AND ASSOCIATES TO YOUR NETWORK AND MANAGE THEIR TICKET ADD MEMBERS                                                                                                 |
| IF YOU WISH TO ADD A NEW FRIEND OR FAMILY MEMBER TO YOUR NETWORK WHO DOES NOT<br>CURRENTLY HARK AN ACCOUNT, PLASSE CLICK THE "ADD MEMBERS" BUTTON AND THEN<br>"REGISTER A NEW MEMBER". |
| Once you have added the supporter to your Network, you are able to transfer<br>them a ticket from the 'Manage Tickets' section of your account.                                        |
| Search Your Network                                                                                                    |
| Member name or number SEARCH                                                                                                    |
| 3 Members in Your Network                                                                                                    |

#### ADDING TO MY NETWORK GUIDE

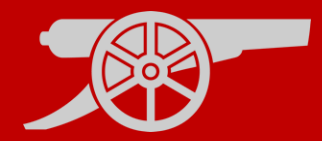

**Step 5:** Type in the **Membership Number** and **Surname** of the Member wishing to be added to the Network.

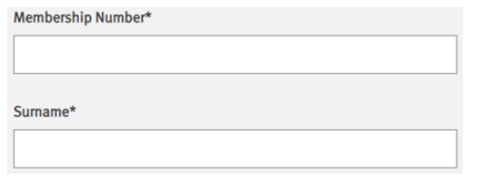

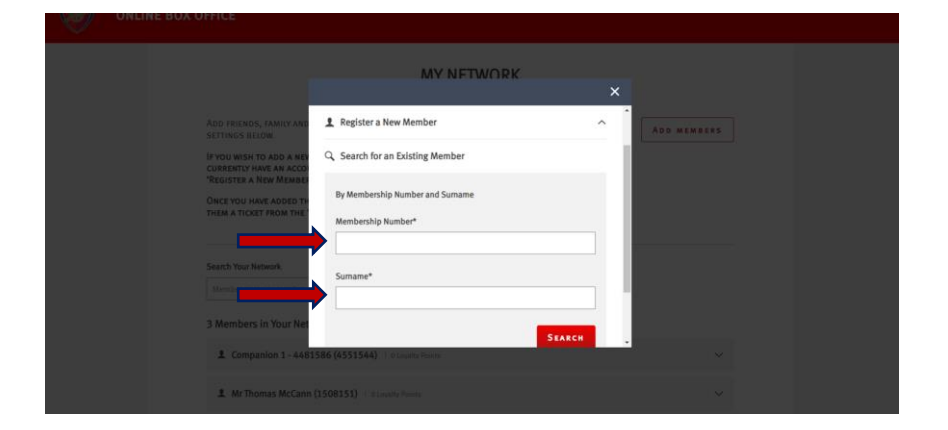

# **Step 6:** If the supporter does not have an account, click on **'Register a New Member'**.

1 Register a New Member

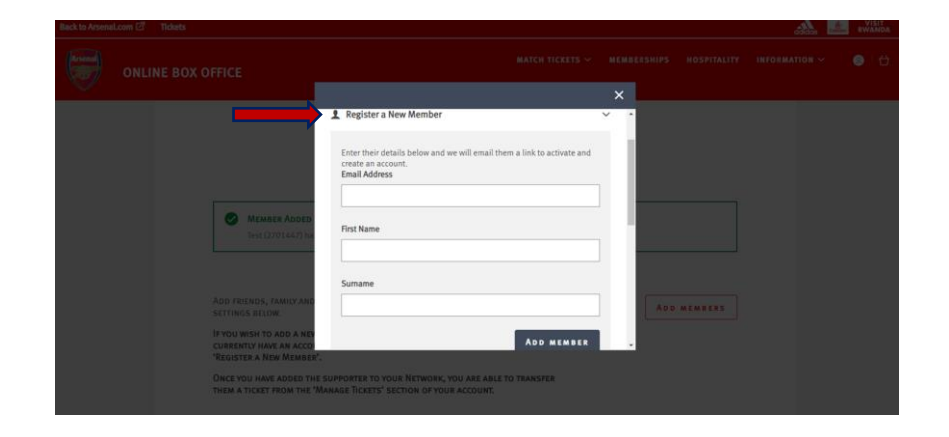

#### ADDING TO MY NETWORK GUIDE

 $\sim$ 

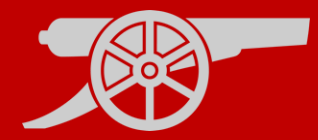

## **Step 7:** Once the Member is found, click on **'Add Member'.**

ADD MEMBER

**Step 8:** You should see a confirmation page, which shows the **'Member Added'** messaging.

MEMBER ADDED

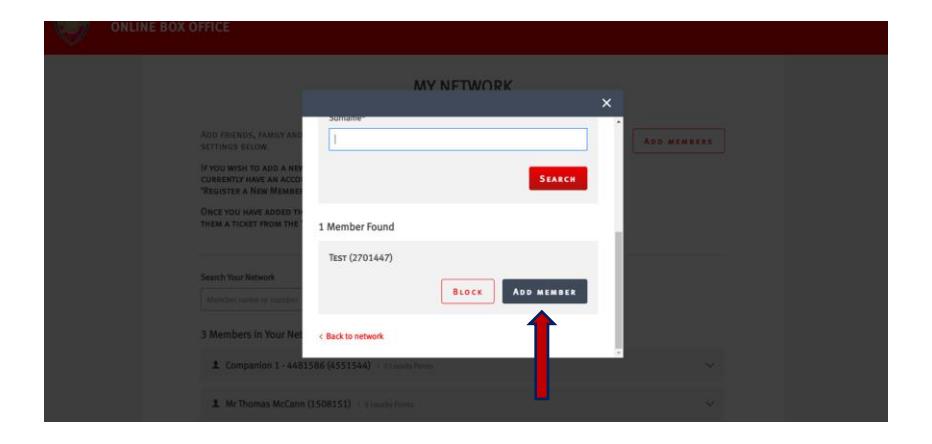

| MY NETWORK                                                                                                    |
|----------------------------------------------------------------------------------------------------|
|                                                                                                    |
| MEMBER ADDED Text (2201647) has been added to your network.                                                                                                    |
|                                                                                                    |
| ADD FRIENDS, FAMILY AND ASSOCIATES TO YOUR NETWORK AND MANAGE THEIR TICKET ADD MEMBERS ADD MEMBERS                                                                                   |
| IF YOU WISH TO ADD A NEW PRIEND OR FAMILY MEMBER TO YOUR NETWORK WHO DOES NOT<br>CURRENTY MAYE AR ACCOUNT, PLASE CLICK THE 'ADD MEMBERS' BUTTON AND THEN<br>'Registre A Kew Momber'. |
| Orce you have added the supporter to your Network, you are able to transfer<br>them a ticket room the "Manage Tickets" section of your account.                                      |
| Orice you have addied the supporter to your Network, you are able to transfer<br>them a ticket from the 'Manage Tickets' section of your account.                                    |
|                                                                                                    |

#### ADDING TO MY NETWORK GUIDE

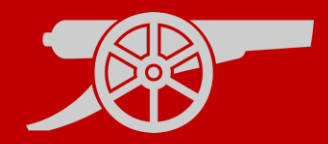

#### My Network Levels:

 Assigned (Level 1): Gives the Member the privilege to allow you to purchase tickets with, or on the behalf of, someone in your Network.

 Managed (Level 2): Gives the Member the privilege to allow you to manage the tickets or someone in your network (e.g., Renew their Season Ticket, purchase a reserved seat on their account, post their seat on Ticket Exchange and Ticket Transfer)

#### MY NETWORK LEVELS

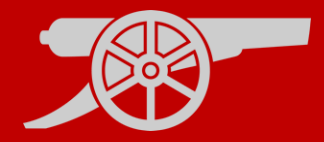

**Step 1:** If you're not already logged in, visit <u>www.eticketing.co.uk/arsenal</u> and Log In to your account using the button in the top right-hand side of the screen.

**Step 2:** Then, click the head and shoulders icon again to access account information and click on **'View Account Menu'.** 

VIEW ACCOUNT MENU

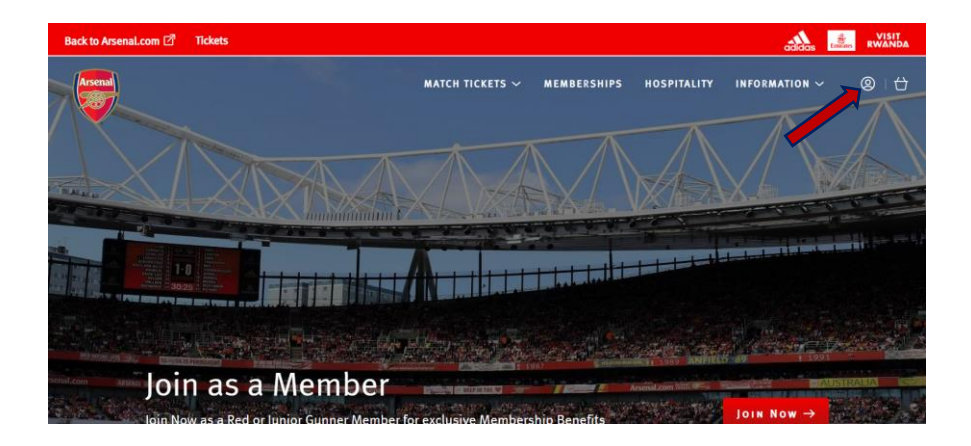

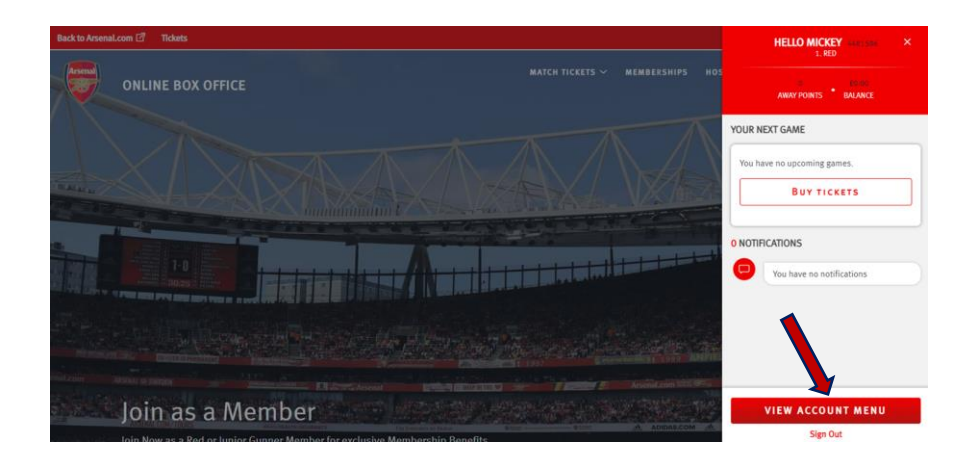

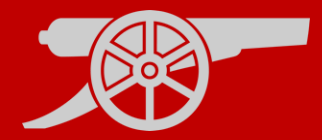

#### Step 3: Next, click on 'Account Management' and then 'Network'.

ACCOUNT MANAGEMENT

Network (8)

**Step 4:** Once a supporter has already been added to your Network, they will appear in this **'My Network'** section of your account.

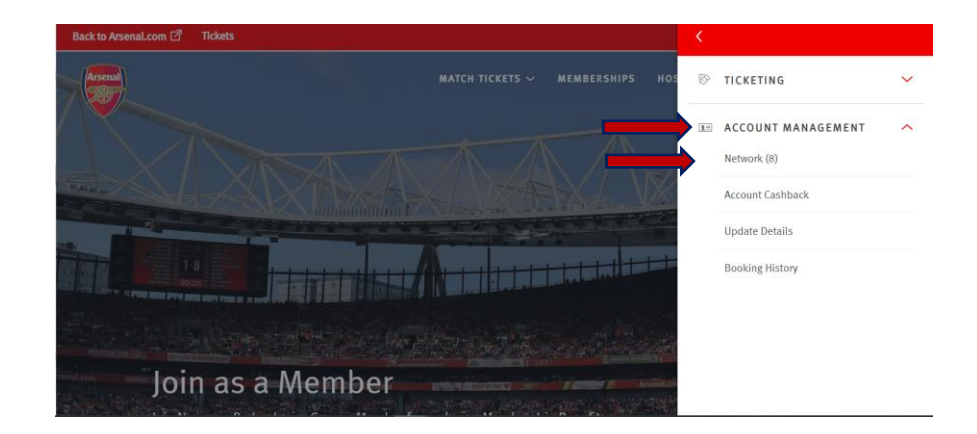

|                                                                                                    | 001005 |  |
|----------------------------------------------------------------------------------------------------|--------|--|
| MY NETWORK                                                                                                    |        |  |
| ADD FRIENDS, FAMILY AND ASSOCIATES TO YOUR NETWORK AND MANAGE THEIR TICKET SETTINGS BELOW. IF YOU WISH TO ADD A NEW FRIEND OR FAMILY MEMBER TO YOUR NETWORK WHO DOES NOT CURRENTLY HARE AN ACCOUNT, PLEASE CLICK THE 'ADD MEMBERS' BUTTON AND THEN 'REGISTER A NEW MEMBER'. OKCLY YOU HARE ADDED THE SUPPORTER TO YOUR NETWORK, YOU ARE ABLE TO TRANSFER THEM A TICKET FROM THE 'MANAGE TICKETS' SECTION OF YOUR ACCOUNT. |        |  |
| Search Your Network. Member name or number 5 Members in Your Network                                                                                                    |        |  |
| 1 Test Account (4596199)   0 Legelty Points                                                                                                    |        |  |

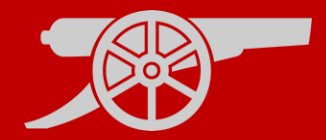

**Step 5:** Click on the supporter's name to expand and view the option to upgrade the rights to **'Manage'** the account.

Note: You will also be able to amend the right that the supporter has to your account.

**Step 6:** To upgrade the supporter, click on **'I can MANAGE tickets for'** and then **'Send Request'.** 

I can MANAGE tickets for

SEND REQUEST

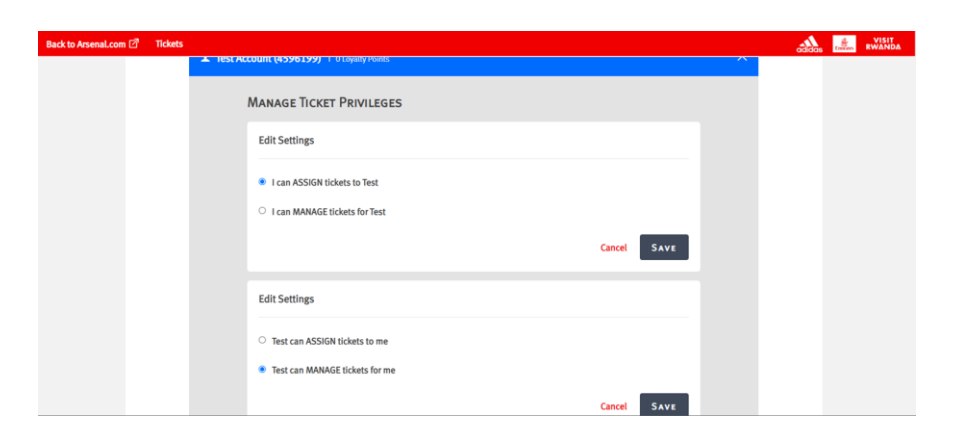

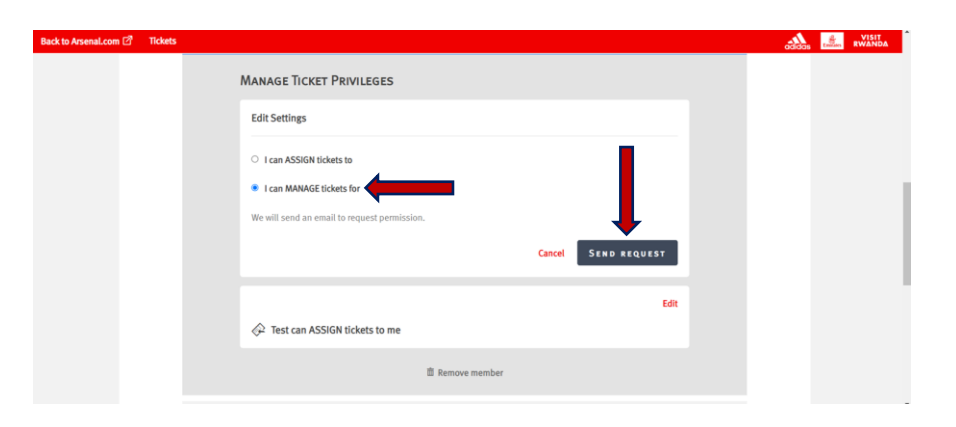

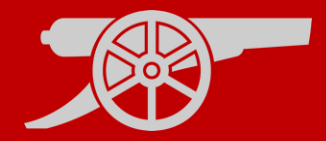

**Step 7:** An email will then be sent to the registered email address on the supporter's account for them to accept this request.

| k to Arsenal.com 🗹 | Tickets |                                                                                                    | adaa |  |
|--------------------|---------|----------------------------------------------------------------------------------------------------|------|--|
|                    |         | Manage Ticket Privileges                                                                             |      |  |
|                    |         | Me                                                                                                   |      |  |
|                    |         | REQUEST SENT     An email has been sent to request permission.     Resend request     Cancel request |      |  |
|                    |         |                                                                                                    |      |  |
|                    |         | Can ASSIGN tickets to me                                                                             |      |  |

### **REMOVING FROM MY NETWORK**

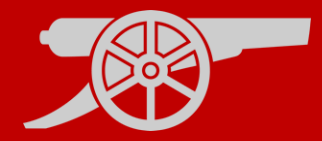

**Step 1:** To access your network, visit <u>www.eticketing.co.uk/arsenal</u> and Log In to your account using the button in the top right-hand side of the screen.

**Step 2:** Then, click the head and shoulders icon again to access account information and click on **'View Account Menu'.** 

VIEW ACCOUNT MENU

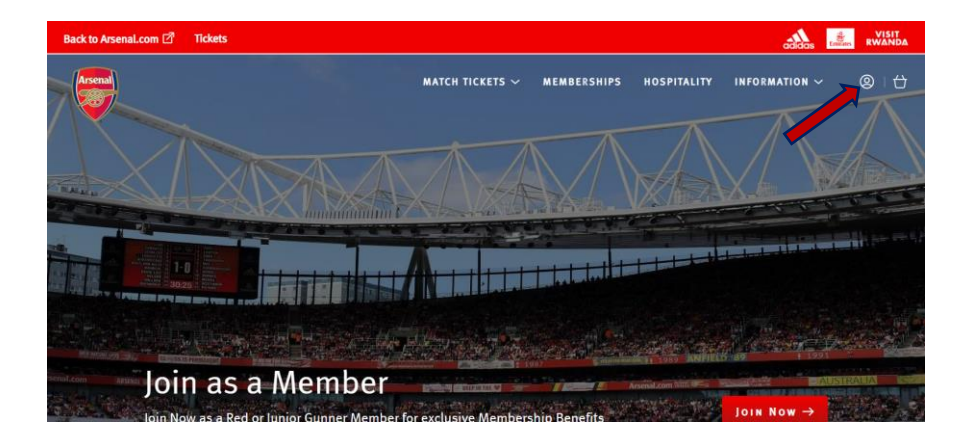

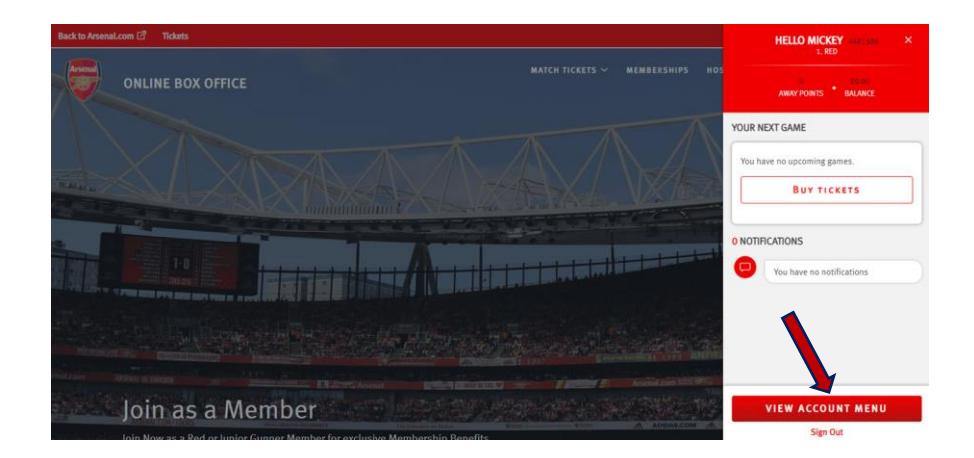

REMOVING FROM MY NETWORK GUIDE

### **REMOVING FROM MY NETWORK**

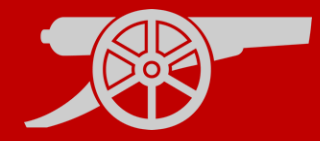

## Step 3: Click on 'Account Management' and then 'Network'.

 $\sim$ 

**E** ACCOUNT MANAGEMENT

Network (3)

**Step 4:** To remove a supporter from the Network, just click on the name of the person within the network and then **'Remove Member'**.

m Remove member

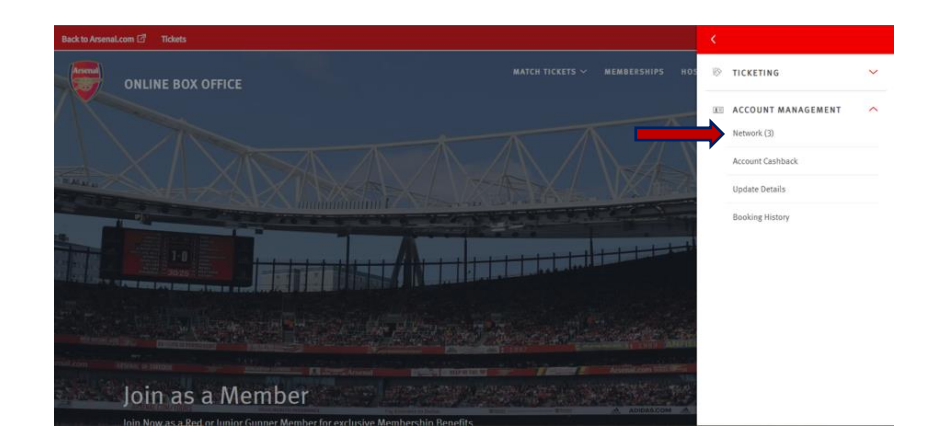

| ck to Arsenal.com 🗹 | Tickets  |                                                 |      |
|---------------------|----------|-------------------------------------------------|------|
|                     | 5 Member | rs in Your Network                              |      |
|                     | ⊥ Test   | Account (4596199)   O Loyalty Points            | ^    |
|                     |          | Manage Ticket Privileges                        |      |
|                     |          | Me                                              | Edit |
|                     |          | I can MANAGE tickets for Test                   |      |
|                     |          | Test                                            | Edit |
|                     |          | Test can ASSIGN tickets to me                   |      |
|                     |          | 道 Remove member                                 |      |
|                     | L Com    | panion 1 - 4481586 (4551544) I O Loyalty Points | ~    |
|                     | 1 MrT    | homas McCann (1508151) Le Lougite Delete        | V    |

#### REMOVING FROM MY NETWORK GUIDE

### **REMOVING FROM MY NETWORK**

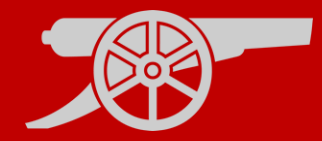

# Step 5: You then have the option to 'Remove Member' or 'Remove and Block'.

REMOVE AND BLOCK REMOVE MEMBER

#### REMOVING FROM MY NETWORK GUIDE